## Składniki majątku

## Plan amortyzacji

System FIRMATIC umożliwia wygenerowanie planu amortyzacji określonego składnika majątku trwałego, grupy składników lub wszystkich składników w systemie. W odróżnieniu od planu amortyzacji dla pojedynczego składnika majątku, zestawienie "Plan amortyzacji (gen.)" pozwala generować amortyzację dla wielu składników majątku jednocześnie. Do wyboru składników majątku, dla których zostanie wygenerowana amortyzacja służą następujące pola:

Symbol od ... do – określa zakres symboli składników majątku trwałego dla których chcemy wygenerować plan amortyzacji

Od numeru inw.: - określa numer inwentarzowy składnika od którego chcemy zacząć generowanie planu amortyzacji

Do numeru inw.: - określa numer inwentarzowy składnika na którym chcemy zakończyć generowanie planu amortyzacji

Nazwa – określa nazwę składnika majątku trwałego dla którego chcemy wygenerować plan amortyzacji

Klasa – określa klasę majątku trwałego, przyporządkowanie do pewnej grupy środków. Po naciśnięciu klawiszy Ctrl-F pojawia się lista z której mamy do wyboru następujące klasy: • Inwestycja w obcych środkach trwałych • Inwestycja • Przedmiot małowartościowy • Środek trwały • Wartość niematerialna i prawna Wybranie danej klasy spowoduje wygenerowanie zestawienia planu amortyzacji dla wszystkich składników z danej klasy.

Poziom – określa poziom danego środka trwałego. Poziom 0 zawiera wszystkie środki niezależnie od poziomu w którym zostały utworzone. W pozostałych poziomach widoczne są tylko te środki, które były w nich utworzone.

Lista składników – w tym polu możemy wskazać listę składników, wśród których chcemy dokonywać wyboru. Listy składników przygotowujemy wcześniej. Uzyskanie żądanej listy jest możliwe przez wyświetlenie wszystkich dostępnych dla danego użytkownika list dokumentów, ustawieniu podświetlonej belki na żądanej liście i naciśnięciu klawisza ENTER. Aby wyświetlić dostępne listy należy nacisnąć kombinację klawiszy CTRL-F. Jeżeli w polu lista wprowadzimy jakieś znaki (litery) i naciśniemy CTRL-F wtedy otrzymamy listę ograniczoną tylko do tych elementów, których nazwa zaczyna się od wcześniej wprowadzonych znaków.

Sortowanie wg : - określa sposób porządkowania składników majątku trwałego w zestawieniu. Sposób sortowania możliwy jest do wybrania z dostępnej listy. Sortowanie może zostać przeprowadzone na podstawie elementów takich jak:

 Nazwa skr. producenta/Nazwy • Nazwa skr. producenta/Numeru inwent • Nazwa skr. producenta/Symbolu • Nazwy • Numeru inwentarzowego • Symbol producenta/Nazwy • Symbol producenta/Numeru inwent. • Symbol producenta/Symbolu • Symbolu

Od miesiąc - określa miesiąc i rok od którego chcemy wygenerować zestawienie

Do miesiąc - określa miesiąc i rok do którego chcemy wygenerować zestawienie

Dane tymczasowe – pole określa wybór trzech opcji: "TAK", "NIE", "?" . Wybranie opcji "NIE" powoduje umieszczenie w zestawieniu plan amortyzacji tylko dane o amortyzacji zapisane w katalogu składników majątku trwałego w opcji amortyzacja. Wybranie opcji "TAK" powoduje generację przykładowego planu amortyzacji korzystając z danych zawartych w kartotece składników majątku trwałego (tj. data rozpoczęcia, wartość początkowa brutto, wartość netto, miesięczna rata) na okres określony w polach Od miesiąc , Do miesiąc. Wybranie opcji "?" powoduje umieszczenie w zestawieniu oby dwóch sposobów "TAK" i "NIE".

Naciśnięcie klawisza F1 powoduje rozpoczęcie procedury generacji zestawienia.

W zestawieniu dostępnych jest 38 pozycji z których można wybrać tylko te, które użytkownik ma zamiar wykorzystać do dalszej analizy. W przypadku generowania zestawienia dla liczby okresów i składników większej od 1, zestawienie ma następującą postać:

Okres 1 Okres 2 Okres n

Składnik 1 Składnik 2 Składnik n

Wszystkie wybrane pola w zestawieniu są powtarzane od okresu 1 do okresu n.

Po wygenerowaniu zestawienia planu amortyzacji, klawiszem F2 możliwe jest przejście do pomocy aplikacji.

From: http://www.firmatic.pl/dokuwiki/ - **Firmatic** 

Permanent link: http://www.firmatic.pl/dokuwiki/doku.php?id=plan\_amortyzacji&rev=1378287634

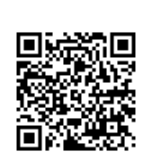

Last update: 2013/09/04 11:40